RNRG INSTRUCTIONS iPack Configuration Patch

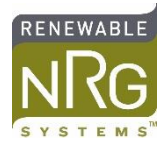

## **INTRODUCTION**

It is possible to change the configuration of RNRG Symphonie iPacks and iPackGPS modules remotely using a Configuration Patch. The **SymphoniePLUS3 manual** includes instructions on how to create and send a Configuration Patch. The following is a step-by-step guide to this process.

## **REQUIRED ITEMS**

- Symphonie Data Retriever (SDR); check for the latest version here: <u>https://www.renewablenrgsystems.com/services-support/resources/documentation-and-downloads/software-downloads/detail/symphonie-data-retriever-software</u>
- The original \*.IPK file
- A recent \*.RWD file from the site

## PROCEDURE

- 1. Locate your most recent RWD file and double-click on it to load it in SDR.
- 2. Click the "Edit" button to open the Site Information Editor (below right screen).

| 🚾 Symphonie Data Retriever - 002820170101113.RWD                              | 😫 Site Information Editor - 0028.nsd                                     |                                           |
|-------------------------------------------------------------------------------|--------------------------------------------------------------------------|-------------------------------------------|
| File Site Help Special                                                        | File                                                                     |                                           |
| Site:<br>Site Number 0028 Serial # 00028                                      | Site Information                                                         | Sensor Information                        |
| Database Edit Events Model # 4941                                             | Site # 0028 Symphonie Plus3  Site Desc NRG Test Site                     | Channel # 1  Load Defaults As of Baseline |
| Description:<br>NRG Test Site Hardware Rev. 034-035-061                       | Project Code                                                             | Description NRG #40C Anem m/s             |
| iPack GSM<br>13.78V                                                           | Site Location                                                            | Serial Number Speed                       |
| Latitude N 000° 00.000' Data File:                                            | Site Elevation 000000 Base Time Zone (LITC) Coordinated Universal Time 💌 | Height m<br>Scale Factor 0,765            |
| Longitude E 000° 00.000' Timestamp 00:00:02                                   | Latitude N 000° 00.000'                                                  | Offset 0.35                               |
| Altitude 000000 Load Header Read Data                                         | Serial Number 00028 Code:                                                | Units m/s Notes                           |
| Time Zone     0     Scale using<br>settings from:     © Site     C     Logger | Hardware Rev. 034-035-061                                                | History Delete Make New Change            |

- 3. **IMPORTANT:** Check to make sure that the highlighted fields in the two screen captures above match:
  - a. Serial Number
  - b. Hardware Rev.
- 4. If the fields don't match, edit the site file (in the Site Information Editor) to match the data file, and save the site file (File > Save).
- 5. Open the original \*.IPK file by double clicking on it.
- 6. Click Options > Check None

7. Check the box(es) next to the field(s) that you want to change and then make the desired changes:

| (T) Site0028_NRGTest.ipk - M | odify iPack Settings                                    | ×     |
|------------------------------|---------------------------------------------------------|-------|
| File Options Special         |                                                         |       |
| ISP Information Call Schedul | e   i <u>P</u> ackGPS/ACC   <u>M</u> odbus   <u>S</u> p | ecial |
| Internet Settings Email Con  | figuration Mail <u>R</u> ecipients                      | []    |
| Recipient's E-Mail Address   | data@emailaddress.com                                   |       |
| Recipient's Name             | Data Ingest                                             |       |
| CC E-Mail Address            | joe@emailaddress.com                                    |       |
| CC E-Mail Address 2          |                                                         |       |
|                              |                                                         |       |
| Sender's E-Mail Address      | site0028@emailaddress.com                               |       |
| E-Mail Subject Line          | NRG Test Site                                           |       |
| Patch password               | 12345678                                                |       |
|                              |                                                         |       |
| iPackGPS GSM v61 detected    |                                                         |       |

- 8. Click File > Save iPack File to save this new configuration. The default location to save \*.ipk files is C:\NRG\SiteFiles.
- 9. Click File > Save to Patch File and choose the appropriate site number.

| Select a Site | e - C:\NRG\SiteFiles |        |
|---------------|----------------------|--------|
| Site:         | Description:         |        |
| 0013          | David Fitoperald     |        |
| 0014          | D-avrid Fitogenald   |        |
| 0015          | Andrew 'w'oudraffe   |        |
| 0018          | Droug Vaught         |        |
| 0023          | LOHO                 |        |
| 0024          | VTC Data             |        |
| 0028          | NRG Test Site        |        |
| 0031          | Dian Labate          | Cancel |
| 0050          | Urgok Pask - FAEE?   |        |
| 0052          | ine an               |        |
| 0053          | Jonathan Sularito    |        |
| 0060          | Sugar Patch Text     |        |
| 0061          | Eugene Kohar         |        |
| 0063          | Kulley-DNV-GL        |        |
| 0070          | Urgak Pad FAEE?      | •      |

10. Click Save, using the filename that is automatically generated.

| (T) Save As                                                                                                    |                                            |                                        |                                  |      | ×            |
|----------------------------------------------------------------------------------------------------|--------------------------------------------|----------------------------------------|----------------------------------|------|--------------|
| Com V Low                                                                                                    | nputer 🕨 Local Disk (C:) 🕨 NRG 🕨 SiteFiles | <b>▼</b> 49                            | Search SiteFiles                 |      | ٩            |
| Organize 🔻 New                                                                                                    | folder                                     |                                        |                                  |      | 0            |
| <ul> <li>Windirul-ctivat</li> </ul>                                                                                                    | ^ Name                                     | Date modified                          | Туре                             | Size |              |
| <ul> <li>NRCScReare</li> <li>RAD Tools</li> <li>Instruments</li> <li>Pack-Files, ISM</li> <li>RelatedFiles</li> <li>Windcube files</li> <li>Dourrisedh</li> <li>Documents</li> </ul> | <ul> <li></li></ul>                        | 5/12/2014 4:01 PM<br>5/12/2014 3:18 PM | SDR Patch File<br>SDR Patch File |      | 1 KB<br>1 KB |
| Contract<br>Compton                                                                                                    | •                                          |                                        |                                  |      |              |
| File name: 3                                                                                                    | 3608987132bp.ptc                           |                                        |                                  |      | •            |
| Save as type: S                                                                                                    | iymphonie patch files (*.ptc)              |                                        |                                  |      | •            |
| Alide Folders                                                                                                    |                                            |                                        | Save                             | Cano | el           |

11. Review and close this window when it pops up:

| Patch Viewer        |                                                                                 | Million and Multiple | ×                      |  |
|---------------------|---------------------------------------------------------------------------------|----------------------|------------------------|--|
| Patch applies to lo | Patch applies to logger with Serial Number: x0028 and Hardware Rev: 034-035-061 |                      |                        |  |
| Memory Location     | Address                                                                         | Parameter            | Value                  |  |
| iPack               | 44C5                                                                            | CC E-Mail Address    | "joe@emailaddress.com" |  |
|                     |                                                                                 |                      |                        |  |
|                     |                                                                                 |                      |                        |  |
|                     |                                                                                 |                      |                        |  |
|                     |                                                                                 |                      |                        |  |
|                     |                                                                                 |                      |                        |  |
|                     |                                                                                 |                      |                        |  |
|                     |                                                                                 |                      |                        |  |
|                     |                                                                                 |                      |                        |  |
|                     |                                                                                 |                      |                        |  |
|                     |                                                                                 |                      |                        |  |
|                     |                                                                                 |                      |                        |  |
|                     |                                                                                 |                      |                        |  |
|                     |                                                                                 |                      |                        |  |
|                     |                                                                                 |                      |                        |  |
|                     |                                                                                 |                      |                        |  |

12. A dialog box will appear to tell you a number has been copied to your clipboard:

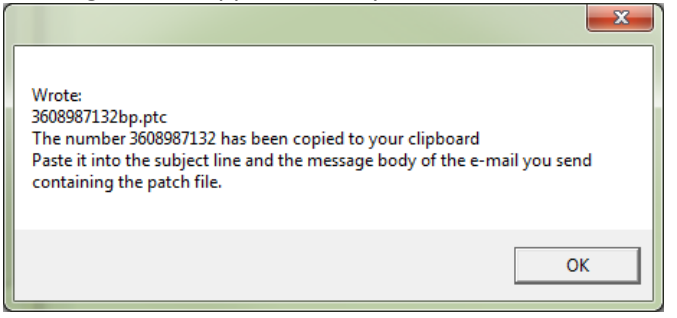

13. Log into the iPack's POP3 email account\*. If you have a packet-mail account, you can log in here: <u>https://packet-mail.net/webmail/src/login.php</u>. If you don't know how to directly log onto the email server, you can use a generic web-based email checking service, such as <u>http://myemail.com/</u>.

Log in using the Mailbox Name and Mailbox Password found in the \*.ipk file's Email Configuration tab.

\*Sending the Patch File from the iPack's POP3 account, rather than an email account on a different server, reduces the size of the Patch File and increases the likelihood of it being picked up.

- 14. **Compose** a new email to send the Patch File:
  - a. Enter the iPack's POP3 email address in the **To:** field.
  - b. Paste the patch number in the **subject** and **body** fields.
  - c. Attach the patch file you created (automatically saved to C:\NRG\SiteFiles\).
  - d. Send the email with attachment.

| Current Folder: INBOX                            |
|--------------------------------------------------|
| Compose Addresses Folders Options Search Help    |
| a To: site0028@emailaddress.com                  |
| Cc:                                              |
| Bcc:                                             |
| D Subject: 360897132                             |
| Signature Addresses Save Draft Send              |
| b 360897132                                      |
|                                                  |
|                                                  |
|                                                  |
|                                                  |
|                                                  |
|                                                  |
|                                                  |
|                                                  |
|                                                  |
|                                                  |
|                                                  |
|                                                  |
| d Send                                           |
|                                                  |
| C Attach: Browse 3608987132bp.ptc Add (max. 2 M) |
|                                                  |
|                                                  |
|                                                  |

16. Go back to the Inbox. Refresh the page a couple times until you see the email waiting in the inbox.

17. Log back into the email account in 24 to 48 hours to see if the email has been picked up by the iPack and deleted. Note: it may take several days, if the iPack has a less frequent call schedule (common for satellite iPacks).

Please contact Renewable NRG Systems Technical Support at <u>support@rnrgsystems.com</u> with questions.